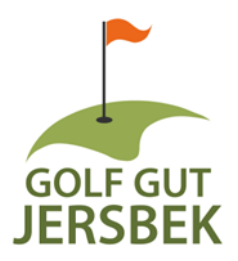

# Startzeiten buchen & bestätigen

### **CheckIn von Teetimes**

## Neue Startzeiten-Regelung – So funktioniert's!

Damit alle Spieler unsere Anlage bestmöglich nutzen können, führen wir ein System für **Startzeiten** ein. Das sorgt für einen reibungslosen Spielfluss und vermeidet lange Wartezeiten.

Damit Ihre gebuchte Startzeit sicher für Sie reserviert bleibt, ist es wichtig, dass Sie diese vor Ort bestätigst. So stellen wir sicher, dass alle Spieler faire Chancen auf eine verfügbare Zeit haben.

#### So buchen und bestätigen Sie Ihre Startzeit:

#### Buchung:

• Reservieren Sie Ihre Startzeit (ab 14 Tage vor dem Spieltag für Mitglieder, ab 10 Tage vor dem Spieltag für Gäste) ganz bequem über die **PC Caddie App** (kostenloser Download in allen gängigen AppStores), unsere **Webseite**, telefonisch oder spontan direkt vor Ort.

#### Bestätigung/CheckIn:

• Bitte bestätigen Sie Ihre gebuchte Startzeit, sobald Sie auf der Anlage sind – entweder über die **PC Caddie App**, am Terminal an Tee1 oder im Sekretariat.

#### Falls Sie doch nicht spielen können:

• Falls Sie Ihre Startzeit nicht nutzen können, stornieren Sie diese bitte rechtzeitig bis 3 Stunden vor der Abschlagschlagzeit über die **PC Caddie App**, online oder telefonisch. So haben andere Spieler die Chance, die Zeit zu nutzen.

Mit dieser neuen Regelung möchten wir sicherstellen, dass alle Spieler ihre Runden entspannt genießen können. **Danke, dass Sie dabei sind!** 

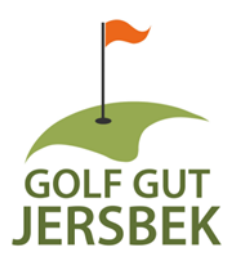

## Startzeit buchen in der App

Klicken Sie in der linken Menü-Übersicht auf den Punkt "Startzeit Buchen" und wählen Sie Ihre gewünschte Startzeit aus.

Im zweiten Schritt stehen Ihnen verschiedene Optionen zur Auswahl. Sie können der Buchung hinzufügen, dass Sie mit **Hund** unterwegs sind. Und Sie können Ihre Freunde oder andere **Mitglieder der Buchung hinzufügen**.

Im dritten Schritt können Sie alle Reservierungsdetails einsehen und die **Buchung für 9 oder 18 Löcher mit der Bestätigung abschliessen**. Der Vorrang kann hier noch abgebrochen werden.

| MEND                     | Contra presso R | SCHRITT 2/3: DETAILS AUSWÄHLEN                                                                                                    | Reserv                                                                | vierungsdetails                                  |
|--------------------------|-----------------|----------------------------------------------------------------------------------------------------|-----------------------------------------------------------------------|--------------------------------------------------|
|                          |                 | Zeit und Bereich  Mo, 03.03.2025, 13:00 Uhr Championship Course   9 oder 18 Loch ab Tee 1 (9 Loch)  Person 1  PLATZ  Weitere Person hinzufügen                                | 9 Loch // 18 Loch<br>Nummer:<br>Datum:<br>Zeit:<br>Person:<br>Status: | 413979<br>Mo, 03.03.2025<br>13:00 Uhr<br>buchbar |
| I ≡ TURNIERE STARTLISTEN |                 | Mit Ihrer Buchung erklären Sie sich damit<br>einverstanden, dass Ihre persönlichen Daten an die<br>Golfanlage übermittelt werden. Mehr<br>Zurück Diese Reservierung vornehmen | Reservier                                                             | ung bestätigen:9 Loch<br>Ing bestätigen:18 Loch  |

# Bestätigung/CheckIn in der App

Öffnen Sie das Menü auf der **rechten Seite**. Im Menüpunkt **"Meine Reservierungen"** finden Sie Ihre gebuchten Startzeiten.

Beachten Sie bitte, dass die **Standort-Dienste Ihres Smartphones unbedingt aktiviert sein müssen**. Ohne freigegebenen Standort ist der CheckIn nicht möglich.

Über das Feld "Einchecken" nehmen Sie die Bestätigung Ihrer Startzeit vor.

| =     | Contra patrolae M           | © ÜBERSICHT                                                 | © ÜBERSICHT                                |  |
|-------|-----------------------------|-------------------------------------------------------------|--------------------------------------------|--|
| NÜ    | ₽/                          |                                                             | Sie sind in der N\u00e4he von "Brunstorf". |  |
| 3:20  | 음 Mein Profil               | Ein Check-In Ihrer Startzeit via Standort ist leider nicht  |                                            |  |
|       | 🕸 Meine Einstellungen       | haben. [PERMISSION_DENIED]                                  |                                            |  |
| 18:30 | 🖾 E-Mail ändern             |                                                             |                                            |  |
|       | 晗Meine Freunde              |                                                             | Sie können 1 Termin einchecken             |  |
| :40   | Passwort ändern             | Statility Country, Class Strendard                          | Sie konnen in rennin einenecken.           |  |
| 18:50 | Mein Golf                   | 9 oder 18 Loch ab Tee 1 (18 Loch)<br>Nicht stornierbar<br>* | Einchecken                                 |  |
|       | Meine Turniere/Events/Kurse |                                                             |                                            |  |
|       | C Meine Reservierungen      | subpolt for<br>trans. Berg                                  | Sa, 01.03.2025, 11:00 Uhr                  |  |
| 00    | Benutzer wechseln           | Developed color file (ice)                                  | 9 oder 18 Loch ab Tee 1 (18 Loch)          |  |
|       | Cogout                      |                                                             | Nicht stornierbar                          |  |
| :10   |                             | Anzeigen                                                    | partena, freeze *<br>Telegrafi fan         |  |
|       |                             |                                                             | Drain, Barts                               |  |
|       |                             |                                                             | Einchecken:                                |  |
|       |                             |                                                             | 🛓 Download calendar file (ics)             |  |
|       |                             |                                                             |                                            |  |